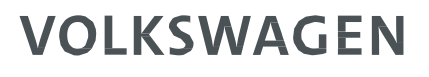

AKTIENGESELLSCHAFT

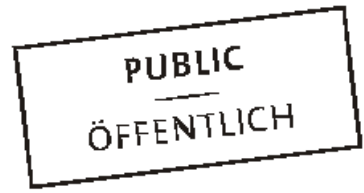

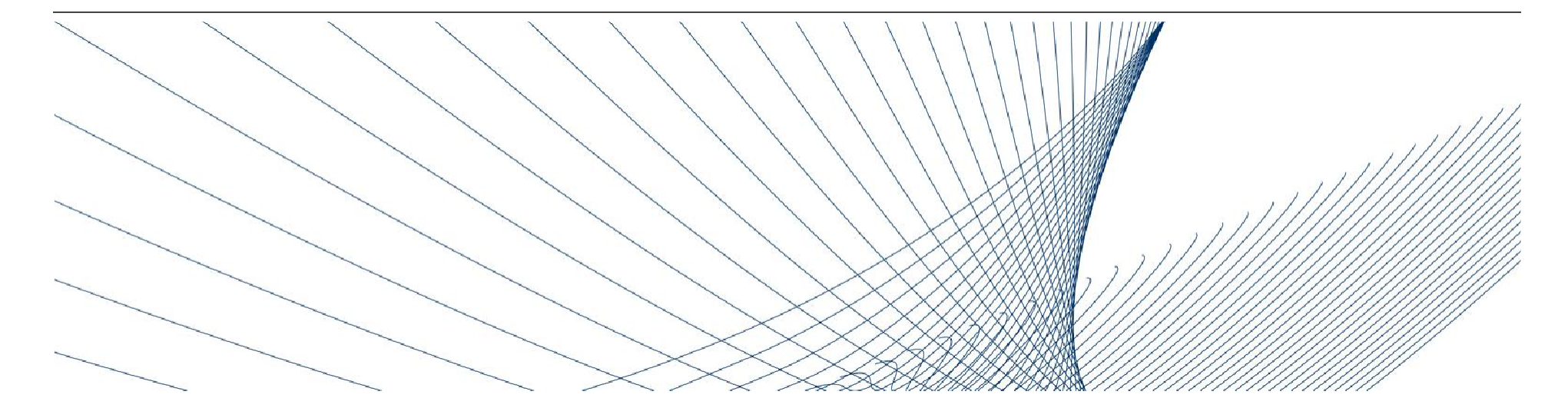

# 등록 절차

# 공급업체 통합관리팀(SIT)

2019년 08월 20일

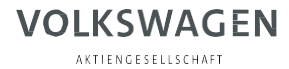

### 본 플랫폼의 기능

폭스바겐 그룹이 마련한 비즈니스 플랫폼은(약어: ONE.KBP) 전세계적인 구매 절차 개선 및 공급업체들의 업무 진행 향상에 기여했습니다.

2003 년 기업 비즈니스 플랫폼이 선을 보인 이후, 이를 이용하는 모든 업체들은 상호 의사소통 및 업무 진행을 매우 효율적으로 처리하게 되었고, 투명성 제고, 업무 절차의 최적화 및 경쟁력 강화를 도모할 수 있었습니다.

ONE. 기업 비즈니스 플랫폼은 동적인 플랫폼으로서 지속적으로 업데이트가 이루어지고, 폭스바겐 그룹 및 공급업체 간의 협력이 최적화될 수 있게 합니다. 기존에도 공급업체와의 관계는 매우 원활했지만, 이러한 ONE. 기업 비즈니스 플랫폼이 마련됨으로써 이러한 관계가 가일층 개선되었습니다.

한 줄 요약: ONE. 기업 비즈니스 플랫폼은 경쟁력을 향상시킵니다.

## 파트너 등록

ONE. 기업 비즈니스 플랫폼에서의 파트너 등록: 파트너로 등록한다는 것은 무엇을 의미합니까?

이는 여러 단계의 등록 절차를 거친 후 ONE. 기업 비즈니스 플랫폼의 인가된 사용자가 됨을 의미합니다.

구체적으로는 단일 계정을 부여받음으로써 귀하의 모든 어플리케이션을 활성화할 수 있고, 정보 서비스를 제공받을 수 있습니다.

ONE. 기업 비즈니스 플랫폼은 <u>www.vwgroupsupply.com</u>을 통해 접속할 수 있습니다.

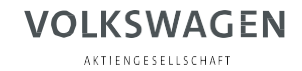

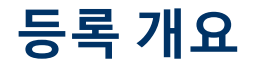

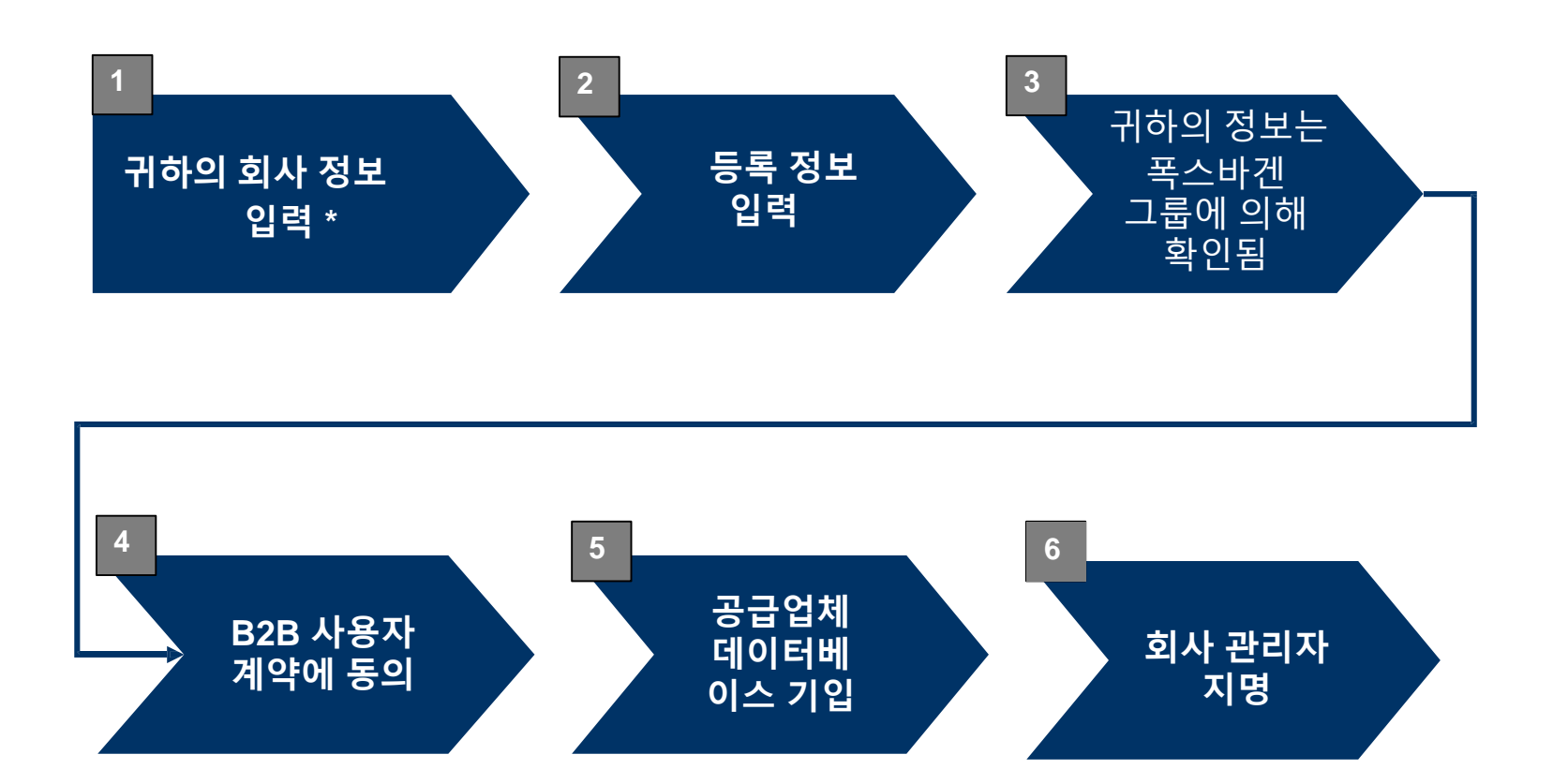

\* 굵은 글씨체로 표시된 텍스트:

이 단계는 해당 공급업체가 직접 처리해야 합니다.

2019년 08월 20일 A-GKBS-B I Kl. 3.2 - 35년 I 카피 0.1 - 최대 2년 I

# 파트너 등록

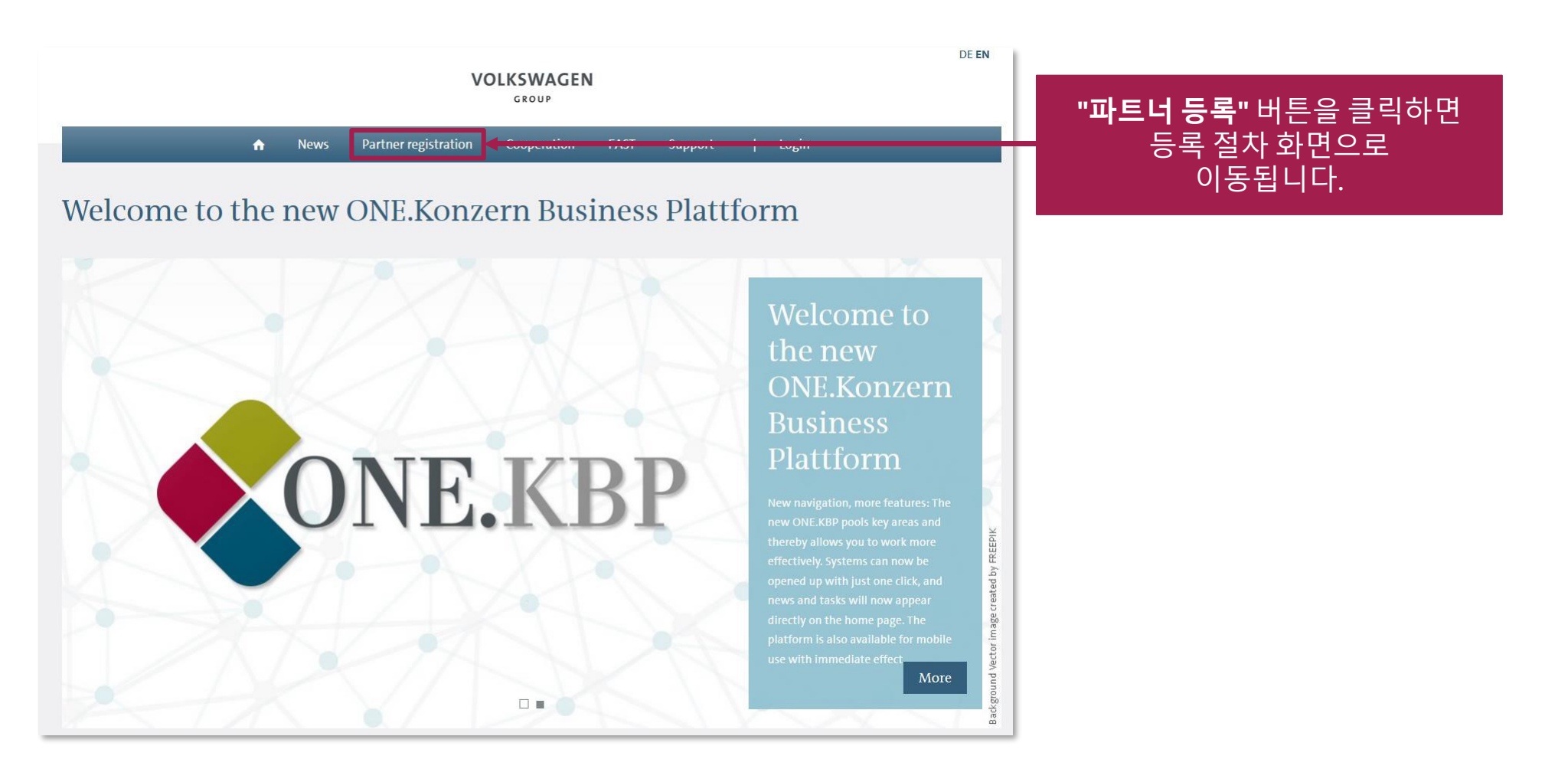

A K T I E N G E S E L L S C H A F T

# 파트너 등록

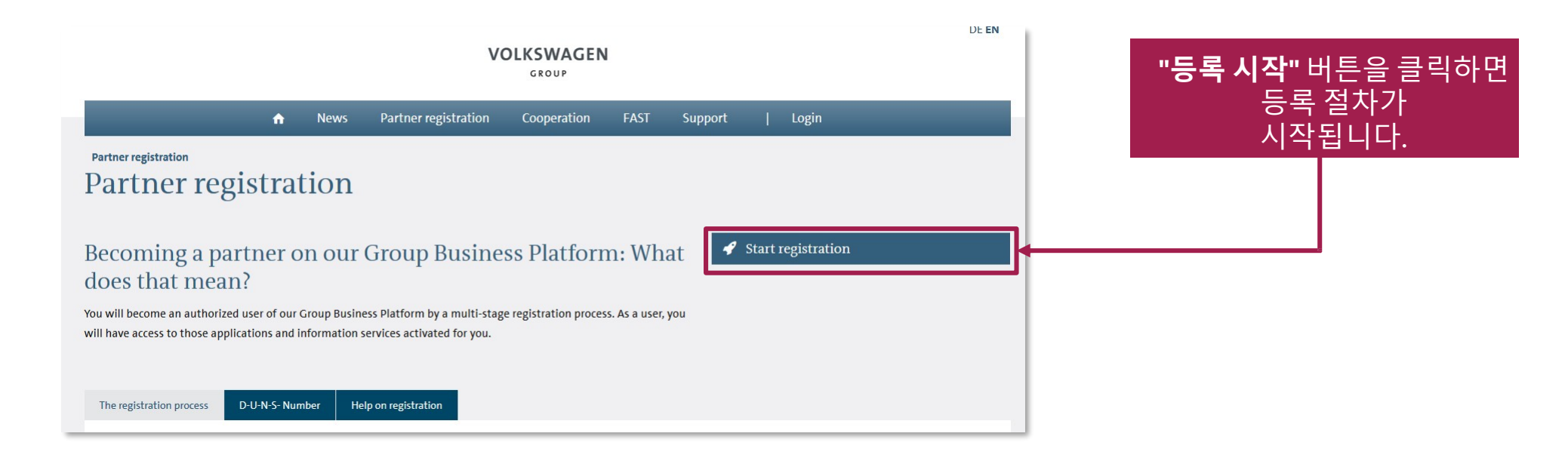

공급업체 셀프 등록

| 🗃 English                                           |                                                                                                    |  |
|-----------------------------------------------------|----------------------------------------------------------------------------------------------------|--|
| Registration information                            | Supplier Self-Registration                                                                                                    |  |
| step 1   Company Data<br>Step 2   Registrar Data    | At the following pages, you will register your company at the B2B Supplier Platform of the Volkswagen Group.                                                                                                    |  |
| itep 3   Data Validation<br>itep 4   User Agreement | The registration comprises collectively 6 steps. Please fill in the online form at the following pages and send it to the Volkswagen Group.                                                                                                    |  |
| Step 5   Supplier DB                                | After we have received your data, they will be checked by the Supplier Integration Team and matched against international sanction lists. If the data is correct you will receive your User ID and your password in two separate emails.              |  |
| step 6   Company Admin                              | At the first sign in at the B2B Supplier Platform, the next steps of the registration will follow. Here, you have to give us further information about your company, nominate the Company Administrator, and accept the B2B User<br>Agreement online. |  |
| Process description What is a DUNS ?                | The VW Group is looking forward to a good collaboration!                                                                                                    |  |
|                                                     | Should you have any questions, please contact the Supplier Integration Team (SIT) either by phone or email. You can find our contait information under <u>B2B Support</u> .                                                                           |  |

이 페이지에서는 등록 절차 상의 각 단계에 관한 일반 정보를 확인할 수 있습니다.

#### **"다음"** 버튼을 누르면, 등록 절차 1단계로 이동합니다.

#### VOLKSWAGEN **AKTIENGESELLSCHAFT**

1단계: 회사 정보

|                                                                | VOLKSWAGEN                                                            |                                           | 여기에 귀하의 회사 정보를<br>입력하십시오.                                                    |
|----------------------------------------------------------------|-----------------------------------------------------------------------|-------------------------------------------|------------------------------------------------------------------------------|
| English     Registration information     Step 1   Company Data | 1 2 3 4<br>Company Data Registrar Data Data Validation User Agreement | 5 6<br>Supplier D8 Company Admin          | (A) 또는 (B) 그룹 입력칸에 내용을<br>기재해야 하니다                                           |
| Step 2   Registrar Data<br>Step 3   Data Validation            | Company Information                                                   |                                           |                                                                              |
| Step 4   User Agreement<br>Step 5   Supplier DB                | DUNS Number* Company Name*                                            |                                           | 커서를 🗓 아이콘 위에 갖다                                                              |
| Step 6   Company Admin                                         | Address* ZIP/Postal Code*                                             |                                           | 면, 활성화된 해낭 입력 항목에 관                                                          |
| What is a DUNS ?                                               | Provide a post box Country*                                           | Please Select *                           | 제두 성모를 걸펴 볼 두 있습니다.                                                          |
|                                                                | State/district City*                                                  |                                           |                                                                              |
|                                                                | Company telephone* + - Company fax                                    | * _ · _ · _ · _ · _ · _ · _ · _ · _ · _   |                                                                              |
|                                                                | Company E-Mail Do you supply*                                         | Reproducts for the production procurement | 회사가 여러 지역에 분포해 있는                                                            |
|                                                                | Extended system                                                       |                                           | 경우 DUNS 번호 또한 여러 개<br>존재할 수 있습니다. 이러한 경우<br>어떤 DUNS 번호로 등록할지 미리<br>결정해야 합니다. |
|                                                                |                                                                       |                                           |                                                                              |
|                                                                |                                                                       |                                           | 정보를 입력한 후 <b>"다음"</b><br>버튼을 누르면, 등록 절차<br>2단계로 이동합니다.                       |

기에 귀하의 회사 정보를 력하십시오. 또는 (B) 그룹 입력칸에 내용을 재해야 합니다. Ľ 서를 아이콘 위에 갖다 대 활성화된 해당 입력 항목에 관한

#### 

# 2단계: 등록 관리자 정보

|                                                                                                    |                                                                               |                                                       | VOLKSWAG       | EN                                           |               |   |
|----------------------------------------------------------------------------------------------------|-------------------------------------------------------------------------------|-------------------------------------------------------|----------------|----------------------------------------------|---------------|---|
| 🗃 English                                                                                                    |                                                                               | 2                                                     |                | 5 6                                          | -             |   |
| Registration information<br>Step 1   Company Data<br>Step 2   Registrar Data<br>Step 3   Data Validation<br>Step 4   User Agreement | Last name: Value is reg<br>first name: Value is reg<br>Please choose a gender | Negodal Luca Garia Vananini<br>pliced<br>galeed<br>£. | User agreement | Supplet Of Company Admin                     |               |   |
| Step 5   Supplier DB<br>Step 6   Company Admin                                                                                      | Registrar Info                                                                | ormation                                              |                |                                              |               |   |
| Process description What is a DUNS?                                                                                                 | Salutation                                                                    |                                                       |                | Last name*                                   |               |   |
|                                                                                                    | Last name prefix                                                              |                                                       |                | Last name appendix                           |               |   |
|                                                                                                    | First name*                                                                   |                                                       |                | Gender*                                      | Pfease Select |   |
|                                                                                                    | Nationality                                                                   | Please Select                                         |                | <ul> <li>Your preferred language*</li> </ul> | English       | + |
|                                                                                                    | Address*                                                                      |                                                       |                | 789/Postal Code*                             | 1             |   |
|                                                                                                    |                                                                               |                                                       |                |                                              |               |   |
|                                                                                                    | Provide a post box                                                            |                                                       |                | Company country*                             | Afghanistan   |   |
|                                                                                                    | Company state/district                                                        |                                                       |                | Company city*                                |               |   |
|                                                                                                    | Company telephone*                                                            | +                                                     |                | Company fax                                  | •             |   |
|                                                                                                    | Company E-Mail*                                                               |                                                       | -              |                                              |               |   |
|                                                                                                    | previous                                                                      | Submit                                                |                |                                              |               |   |
|                                                                                                    |                                                                               | 1                                                     |                |                                              |               |   |
|                                                                                                    |                                                                               |                                                       |                |                                              |               |   |
|                                                                                                    |                                                                               |                                                       |                |                                              |               |   |
|                                                                                                    |                                                                               | " <b>제춬"</b> 버                                        | 트윽 킄           | 리해서 해                                        | 당 정 부 륵       |   |
|                                                                                                    |                                                                               | ᆘᅕᅬᆈ                                                  |                | ᄎᄭᇬᆁ                                         | 티머티신자         |   |
|                                                                                                    |                                                                               | 세술아십시                                                 | · 이오. 세·       | 줄이 완료                                        | 뇌번 너 이상       |   |
|                                                                                                    |                                                                               | 정보를 수                                                 | 정핰 수           | 없습니다                                         |               |   |
|                                                                                                    |                                                                               |                                                       |                |                                              | •             |   |
|                                                                                                    |                                                                               |                                                       |                |                                              |               |   |

#### 여기에 등록 관리자 정보를 입력하십시오. 입력 과정 시의유의사항:

- 등록 관리자는 구체적인 개인이라야 합니다("IT-지원팀"과 같이 입력하는 것은 적합하지 않음).
- 등록 관리자는 등록 절차를 직접 담당하는 사람이라야 합니다(반드시 최고 책임자일 필요는 없음).
- 입력할 때는 국제적으로 통용되는 알파벳 문자만 허용됩니다("ß", "ä", "ü" 등과 같은 특수문자 사용 금지).
- 이메일 ID의 경우 반드시 개인 ID라야 합니다(info@... 등과 같은 일반 이메일 ID는 적합하지 않음).
- 이메일 도메인의 경우 반드시 회사명과 일치되어야 합니다(@yahoo.de; @web.de 등과 같은 무료 이메일 주소는 사용 금지).

# 공급업체 셀프 등록 종료

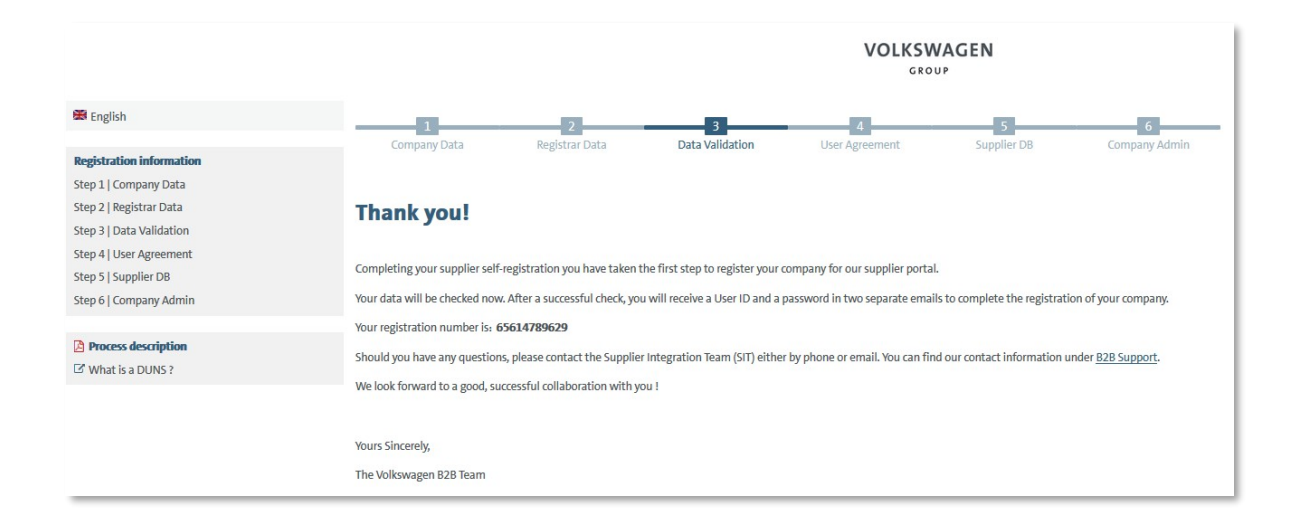

"제출"이 실행되면 해당 정보는 폭스바겐으로 자동 전달됩니다. 이제 해당 데이터는 Dun & Bradstreet/Upik에서의 데이터와 비교 및 검증됩니다. 검증이 성공적으로 완료되면, 등록

관리자에게는 ONE. 기업 비즈니스 플랫폼에서 사용할 수 있는 사용자 ID 및 링크가 이메일로 자동 전달되며, 이 링크를 통해 본인의 패스워드를 변경할 수 있습니다. 이러한 이메일은 각각 별도로 두 통이 발송됩니다.

# 공급업체 셀프 등록의 첫 번째 파트 종료

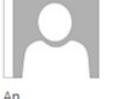

#### B2B-Team

DUNS: 999182223, registration on the Group Business Platform of the Volkswagen AG

Aufbewahrungsrichtlinie 0.1 Initialklasse (2 Jahre)

Diese Nachricht hat unnötige Zeilenumbrüche.

Dear registrar,

Thank you for your registration on the Group Business Platform of the Volkswagen AG (www.vwgroupsupply.com).

With the successful filling in of the Supplier-Self-Registration you have passed the first and the second step.

Your registration number is: 65950915178

You data will be verified.

After a successful verification you will receive a profile ID and a password in two separate E-Mails in order to fulfill the three following steps 4, 5 and 6.

The 6 steps to a complete registration: 1. Enter your company data 2. Enter the registrar data 3. Check of your data by the Volkswagen Group 4. Accept the B2B User Agreement 5. Fill the Supplier Database 6. Nominate a Company Administrator

This is an email generated automatically by the system.

Should you have any questions or need immediate support regarding the Group Business Platform, please contact us either by phone or email. You can find our contact information under B2B Support (http://www.vwgroupsupply.com/one-kbp-pub/en/kbp\_public/support/support.html).

Best regards

Your Team of the Group Business Platform

등록 관리자는 공급업체 셀프 등록의 첫 번째 파트가 종료되었음을 이메일을 통해 통보받으며, 이러한 이메일은 시스템에 의해서 작성됩니다. 본 이메일에서는 등록 번호가 다시 공유됩니다.

A K T I E N G E S E L L S C H A F T

## 로그인 세부정보

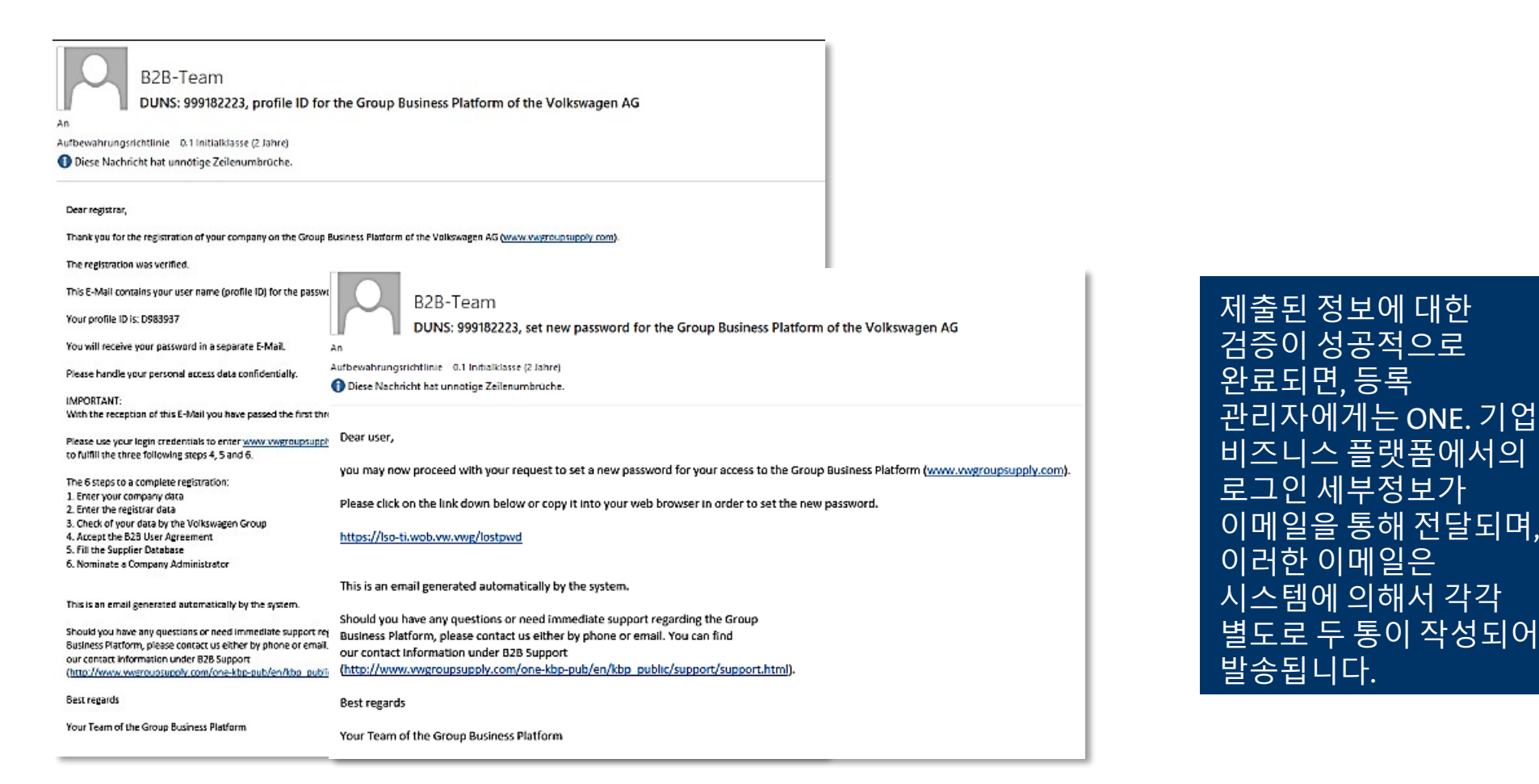

A K T I E N G E S E L L S C H A F T

## 로그인

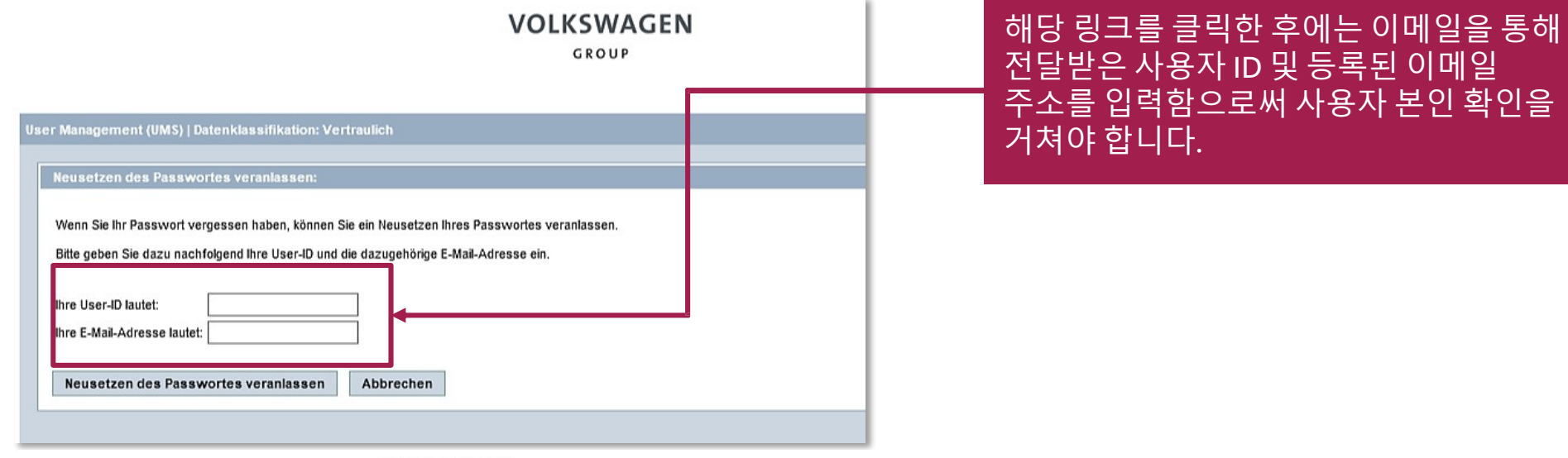

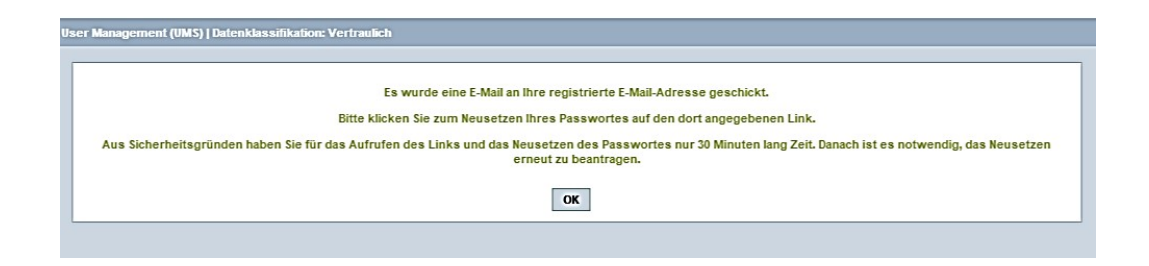

본인 확인 내용을 제출하게 되면, 새로운 링크가 첨부된 이메일이 발송되었음을 알리는 메시지가 나타납니다. 이 링크의 유효시간은 30분입니다.

AKTIENGESELLSCHAFT

## 로그인

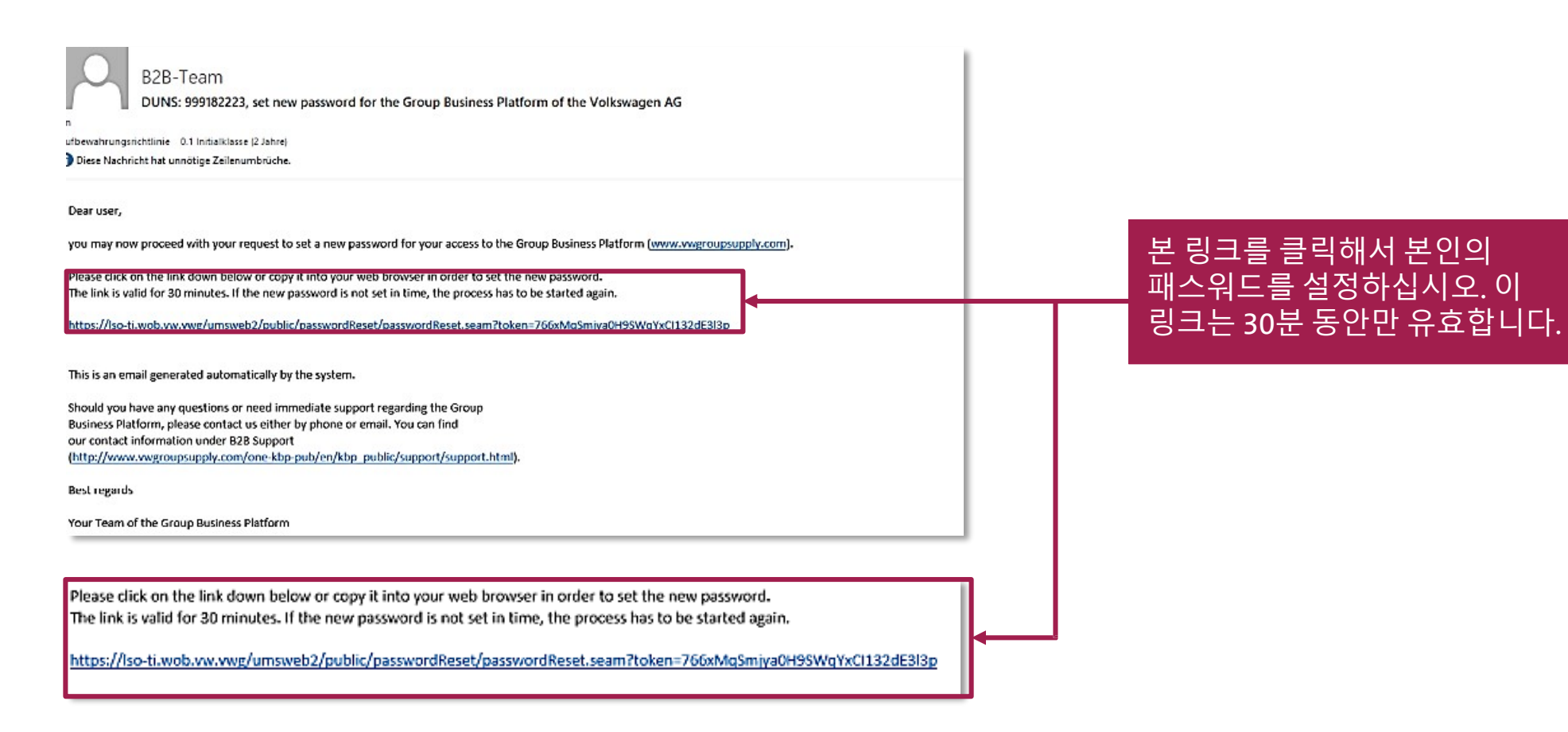

A K T I E N G E S E L L S C H A F T

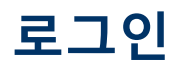

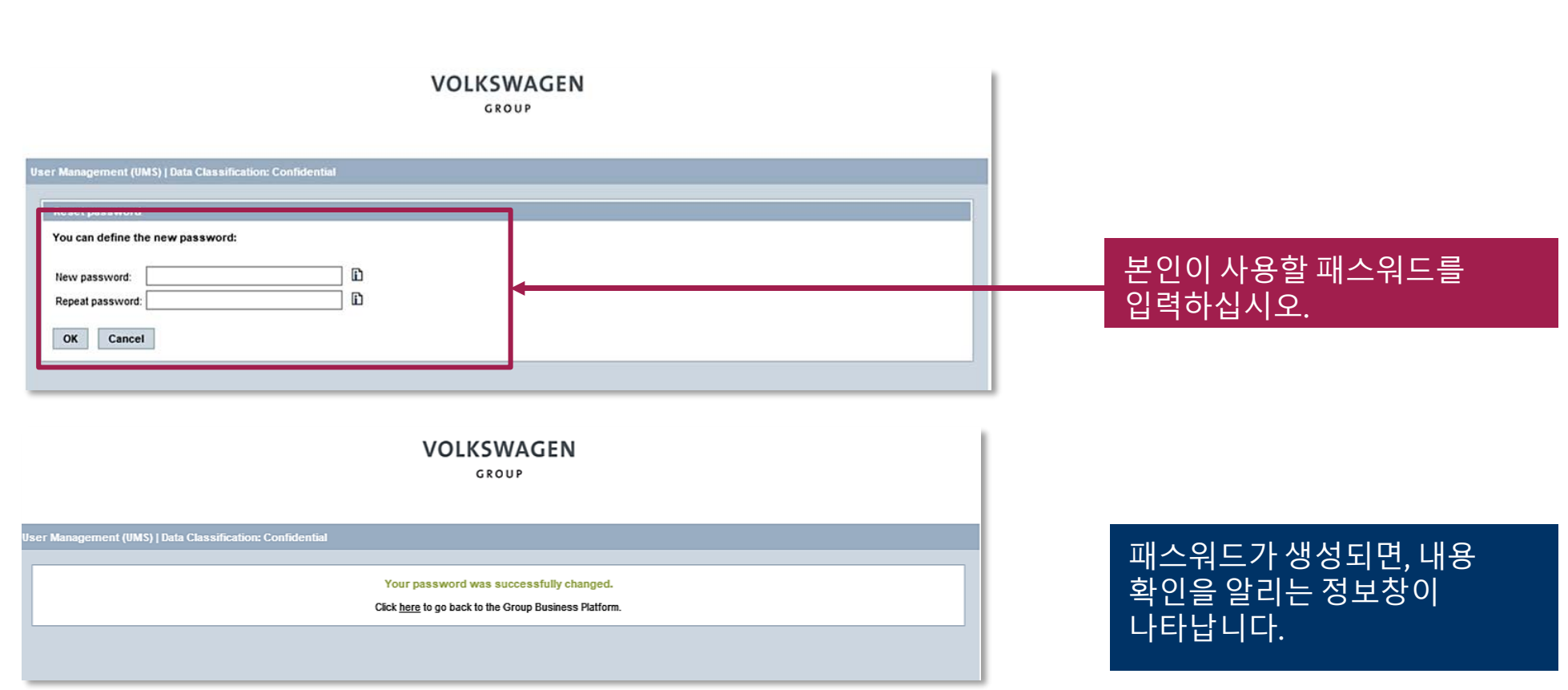

A K T I E N G E S E L L S C H A F T

# 로그인

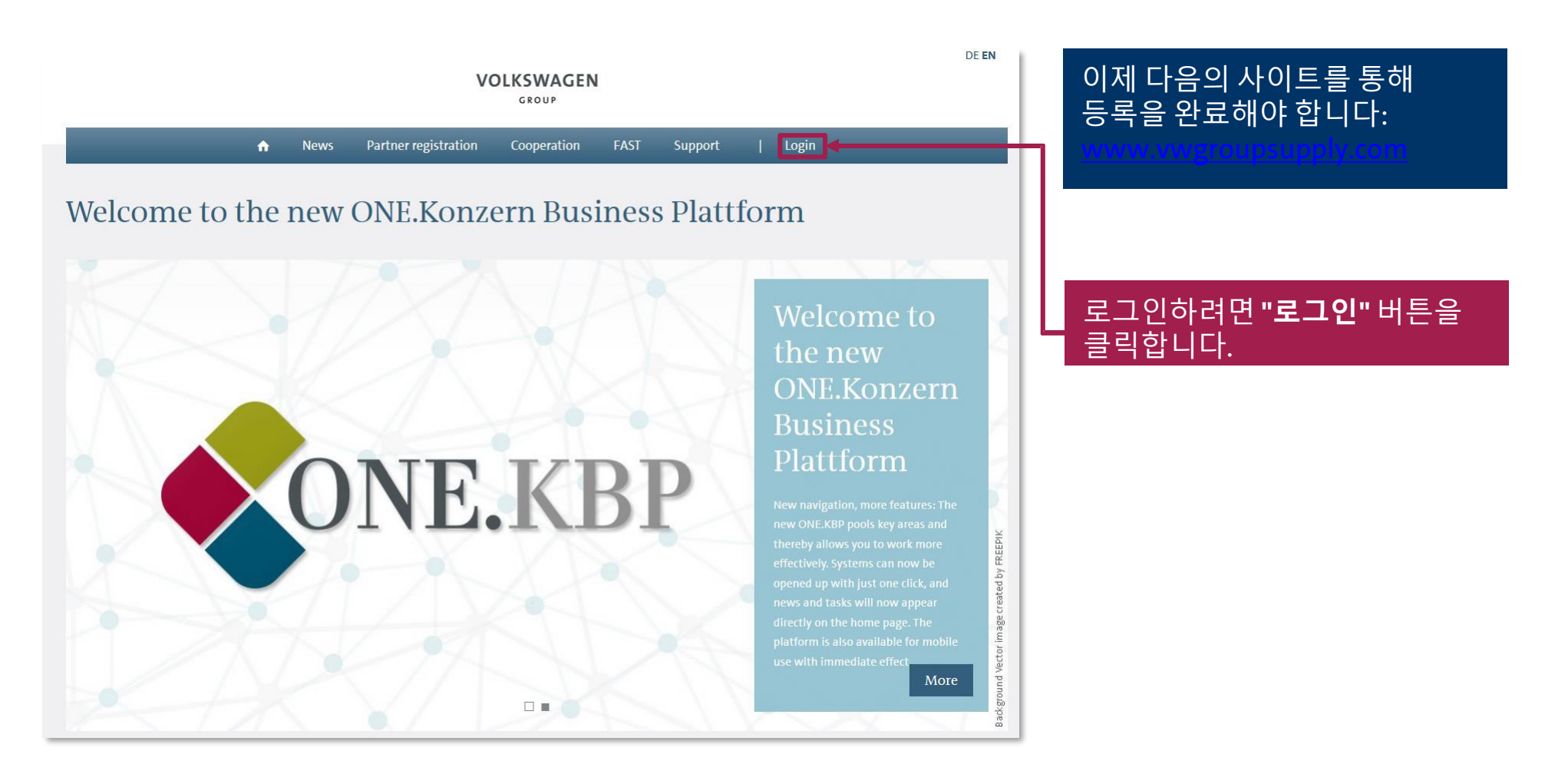

#### 

### 로그인

| Login wit | h Password |              | Login via Sec | urID        |
|-----------|------------|--------------|---------------|-------------|
| UserID:   |            |              | UserID:       |             |
|           | Login w    | D985888      | ord           | curID Login |
|           | Password:  | Forgot Passw | ord           |             |

#### 왼쪽에 있는 로그인 창을 통해 플랫폼으로 로그인할 수 있습니다.

이메일로 전달된 사용자 ID를 여기에 입력하십시오(D...로 시작됨).

두 번째 줄에는 해당 패스워드를 입력해야 합니다. 패스워드 각 문자의 정확한 입력에 유의하십시오. 패스워드 각 문자는 정확하게 일치되어야 합니다(대소문자 구별).

**"패스워드 로그인"**을 클릭하면, 다음과 같은 단계가 진행됩니다.

AKTIENGESELLSCHAFT

# 등록 절차의 두 번째 파트

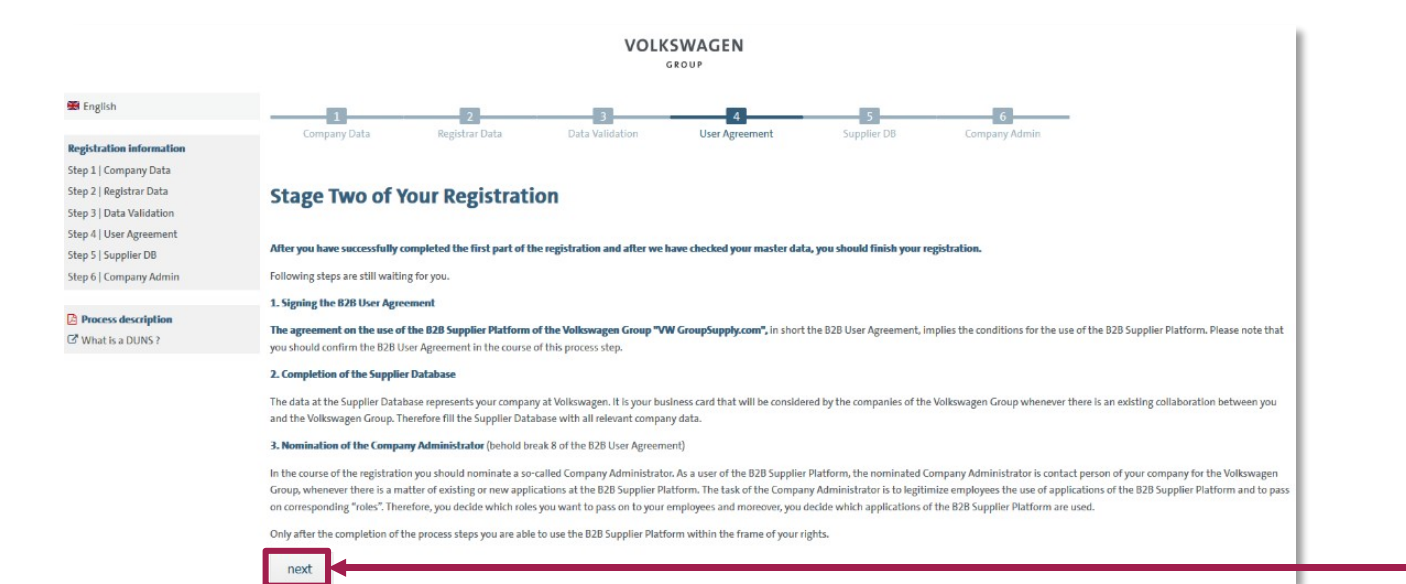

#### 여기서는 등록 완료까지 아직 남아 있는 세 가지 단계가 표시 및 설명됩니다.

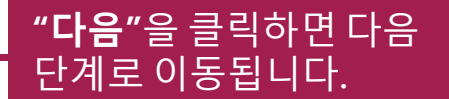

4단계: B2B 사용자계약

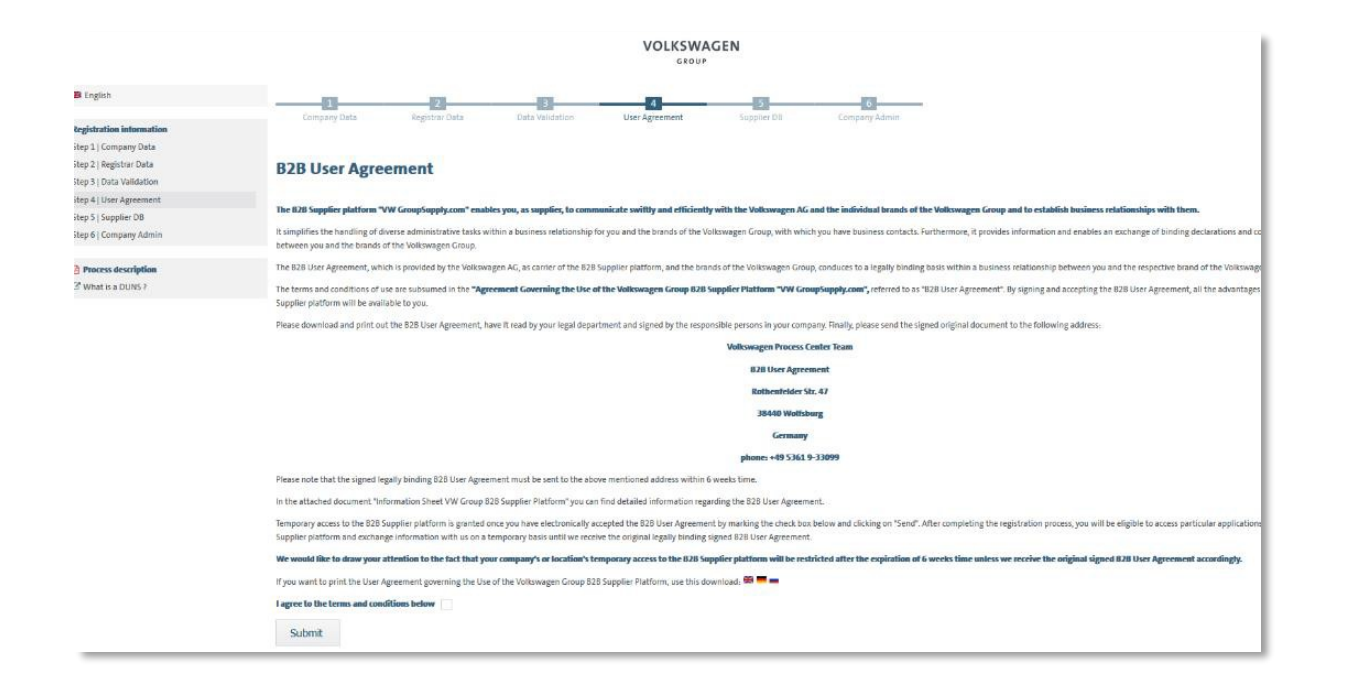

#### 여기서는 B2B 사용자 계약 관련 정보를 확인할 수 있습니다.

# 4단계: B2B 사용자 계약

| 38440 Weidfsburg                                                                                                    |                                        |
|----------------------------------------------------------------------------------------------------|----------------------------------------|
| Germany                                                                                                    | ┍っ┍ ᄮᄝᅚᅦᅆᇅᅛᅳ 이게 ᅌᇧᄖᄖ                   |
| phone: +49 5361 9-33099                                                                                                    | BZB 작용적 계획적는 한패 우 적장                   |
| Please note that the signed legally binding 628 User Agreement must be sent to the above mentioned address within 6 weeks time.                                                                                                    | 나이체서 드로되 조ㅅ지ㄹ                          |
| In the attached document "Information Sheet VW Group 828 Supplier Platform" you can find detailed information regarding the 828 User Agreement.                                                                                                    | _ ㄹ근에지 ㅇ둑컨 ㅜㅗ시포                        |
| Temporary access to the B28 Supplier piatform is granted once you have electronically accepted the B28 User Agreement by marking the check box below and clicking on "Send". After completing the registration process, you will be eligible to access particular applications of the B28 Supplier platform and exchange information with us on a temporary basis until we receive the original legally binding signed 628 User Agreement.                                                                                                    | 배송되어야 합니다. 승인 시에는                      |
| We would like to draw your attentions to the fact that your company's or location's temporary access to the EJB Supplier platform will be restricted after the explation of 6 weeks line unless we receive the original signed EJB User Agreement accordingly.                                                                                                    | 이지 의보 사보 마이 이저되니다                      |
| f you want to print the User Agreement governing the Use of the Volkswagen Group 828 Supplier Platform, use this download. 🚳 💻                                                                                                    | 포크 편은 지는 한의 한승급되니.                     |
| agree to the terms and conditions below                                                                                                    | 이새를 진행하기 전 B2B 사용자                     |
| Submt                                                                                                    |                                        |
|                                                                                                    | 계약서에 대한 동의가 온라인으로                      |
|                                                                                                    |                                        |
|                                                                                                    | 이투어져야 압니나. 온라인 상으로                     |
| VOLKSWAGEN                                                                                                    |                                        |
| Die felge de/ The following                                                                                                    | 종의가 있은 우예만 이우의 등독                      |
| B2B Nutzungsvereinbarung / B2B User Agreement                                                                                                    | 저치로 계소 지해하 스 이스니다                      |
| uber die Nutzung der Volkswagen Konzenn B28-Lieferantesplatform /                                                                                                    | 결사들 계속 선생일 두 있습니다.                     |
| governing the use of the Volkawagen Group B2B Suppler Platform                                                                                                    |                                        |
|                                                                                                    |                                        |
| with grint moderate and the transfer management of the grint and the transfer moderate and the second second s |                                        |
| Sin die / Streat                                                                                                    |                                        |
| PIL and Orl Postal Code and Place                                                                                                    |                                        |
| D IS- Nr 99915223                                                                                                    | 비카에 체크한 호                              |
| - im folgenden Lieferantenplattform. Teilnehmer (LT) genannt -                                                                                                    |                                        |
| - hereinafter referred to as the Supplement Participant (Platform Participant) -                                                                                                    | 고이어 <b>"페추"</b> 으 크리치시시ㅇ               |
|                                                                                                    | _ ㄷ이이 <b>게 ㅎ</b> ㅎ ㅎ ㅋ이ㅂ시ㅗ.            |
| I agree to the terms and conditions below 🗹                                                                                                    |                                        |
| » Submit                                                                                                    |                                        |
|                                                                                                    | " <b>궤츠</b> " 비트의 크리상 대 " <b>FLO</b> " |
|                                                                                                    | 세골 미근글 글릭야민, 너금                        |
|                                                                                                    | 서태 버트이 화서하되니다. "다으"                    |
|                                                                                                    | <u> </u>                               |
|                                                                                                    | 버트음 클리하며 다음 등로                         |
|                                                                                                    |                                        |
|                                                                                                    | - 단계로 이동된니다                            |
|                                                                                                    |                                        |

2019년 08월 20일

# 5단계: 공급업체 데이터베이스 – 환영인사

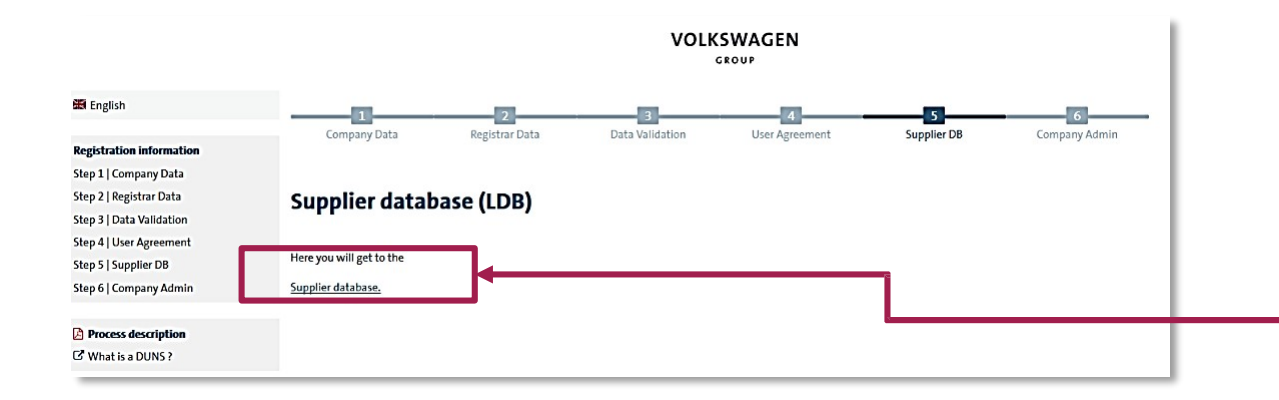

#### 다음 단계에서는 공급업체 데이터베이스 내용을 입력해야 합니다.

**"공급업체 데이터베이스"** 버튼을 클릭해서 공급업체 데이터베이스로 들어가십시오.

여기서는 공급업체 데이터베이스에 관한 일반 정보가 표시됩니다.

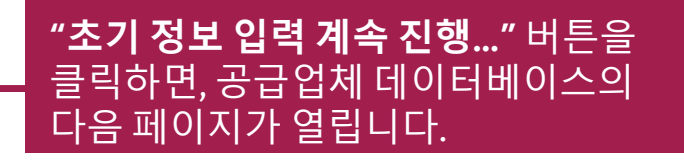

2019년 08월 20일

Welcome

Release

Imprint

Company data

Additional supplier data
 Contact data
 Ability range

Document administration

**General Information** 

Certificates, Systems, Methods

Your company registration

the entry process at any time and continue it later on

To keep the database up to date, we kindly ask you to update and

requests for quotatio

working on.

The supplier database is an important component of our Group Business Platform

VWGroupSupply.com and an essential link between your company and the Volkswagen Group

as well as many other departments of the Volkswagen Group have access to it. Your presence on our platform helps us to quickly identify your expertise and enables us to place specified

The wizard helps you enter your data when visiting our platform for the first time. You may stop

Our database is divided into several areas, e.g., general company information, range of services, etc. In the upper left menu the wizard indicates the area that you are currently

Our database allows you to store all important business information in one place. You can simplify our cooperation and daily work using the database, since all procurement departments

Continue the initial data entry

공개자료 I ÖFFENTLICH

# 5단계: 공급업체 데이터베이스 – 회사 정보

| Welcome     Company data     Additional supplier data     Contact data     Ability range     Certificates, Systems, Methods     Document administration     Release | Your company data<br>Supplier database       Image: Company (1)         Please maintain here the master data of your company (1)       Image: Company (1)         Address information       L         D&B D-U-N-S® No.:       11-512-1326         Company Name:*       RV PVT LTD | Last Modification: 14.07.2017                     | 대부분의 입력칸에는 등록 시 제공된 정보<br>내용이 이미 기재되어 있습니다. 다음 페이지에<br>있는 추가적인 모든 필수 입력칸에는 별표(*)<br>표시가 있습니다.                                              |
|----------------------------------------------------------------------------------------------------|----------------------------------------------------------------------------------------------------|---------------------------------------------------|----------------------------------------------------------------------------------------------------|
| General Information                                                                                                    | Trade Name:<br>Short name:*                                                                                                    | 1                                                 |                                                                                                    |
|                                                                                                    | Street 1 . RORD 3, FORC<br>Street 2 :<br>Post Code** / City* :<br>PUNE<br>Additional postal address:<br>PO. Box :<br>P.O. Box Code/City:<br>State:<br>Country:*<br>Phone Switchboard:*<br>Fax Central:<br>Homepage:<br>E-Mail:*                                                   | *49 5361 9123-45<br>*49 5361 9123-99              | 여기에는 해당 회사명에 사용될 약어를<br>입력합니다. 이러한 약어는 VW에서의 내부적인<br>식별 목적으로 사용됩니다. 약어는 해당 회사명을<br>최대한 드러낼 수 있게 지정하십시오. 약어는 최소<br>3개의 문자 또는 기호로 작성되어야 합니다. |
|                                                                                                    | (*) Fields with asterisks must be filled!<br>(**) Mandatory fields depending on the chosen site functions.<br>Company Name / address written using country's local spelling<br>Company Name:<br>Full address:                                                                     |                                                   | 여기에는 회사의 대표 이메일 주소를<br>입력하십시오.                                                                                                    |
|                                                                                                    | Site functions*         Headquarters       Accounting         General Administration       Procurement / Sourcing         Production / Assembly       Distribution         Development       Transportation                                                                       | Sales / Marketing<br>Warehouse / Storage<br>Other | 본 사이트 기능에서는 해당 회사 각 사업 등록지의<br>기능 및 사업 부문이 명시됩니다. 기능은 반드시<br>최소 하나 이상 선택하십시오.                                                              |

2019년 08월 20일

# 5단계: 공급업체 데이터베이스 – 공급업체에 관한 추가 정보

| Company data     Additional supplier data     Contact data | Additional supplier data<br>Supplier database                              |                                  |  |  |  |  |
|------------------------------------------------------------|----------------------------------------------------------------------------|----------------------------------|--|--|--|--|
| Ability range Certificates, Systems, Methods               | Please include any additional company data here. (1)                       |                                  |  |  |  |  |
| Document administration                                    | Additional information                                                     |                                  |  |  |  |  |
| Release                                                    | Train Station:                                                             | (1)<br>(1)                       |  |  |  |  |
| General Information<br>mprint                              | Established:<br>Companies' Register:                                       |                                  |  |  |  |  |
|                                                            | Venue:                                                                     |                                  |  |  |  |  |
|                                                            | Tax Number:                                                                | i                                |  |  |  |  |
|                                                            | which have been<br>assigned to the VW<br>Group members by the<br>supplier: | I                                |  |  |  |  |
|                                                            | Back                                                                       | Continue the initial data entry. |  |  |  |  |

여기에는 추가 정보를 입력할 수 있습니다. 이는 선택 항목이며 필수는 아닙니다. 회사 설립연도 및 사업자 등록번호의 경우 Dun & Bradstreet 사이트로부터 직접 전송되며, D&B 데이터베이스에서 직접 수정이 이루어진 경우에만 여기에서도 수정할 수 있습니다.

# 5단계: 공급업체 데이터베이스 – 연락처 정보

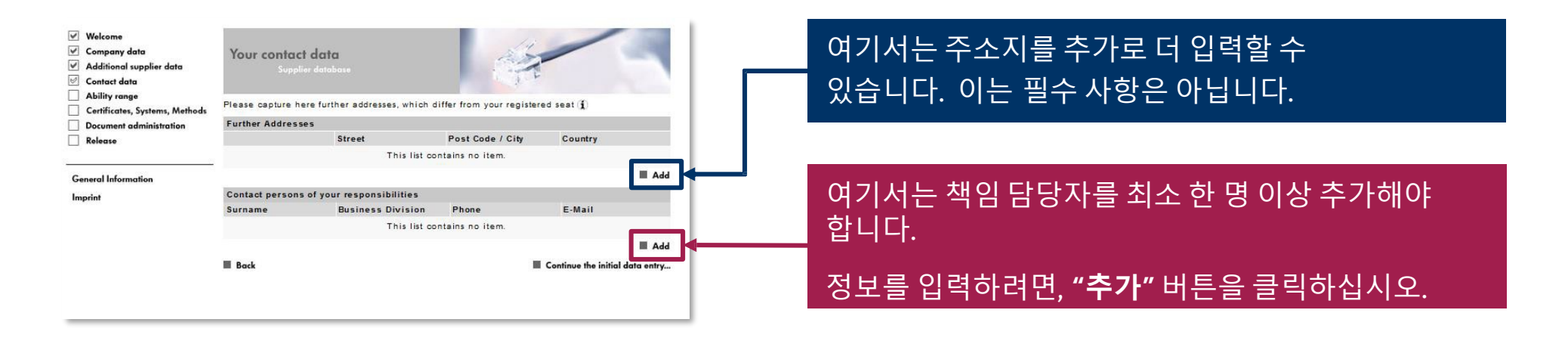

# 5단계: 공급업체 데이터베이스 – 연락처 정보

| Welcome           Company data           Additional supplier data           Contact data           Ability rance | Your contact da<br>Supplier dat | <b>ta</b><br>abase |                         |                       | 1 St                      |                        |  |  |  |
|----------------------------------------------------------------------------------------------------|---------------------------------|--------------------|-------------------------|-----------------------|---------------------------|------------------------|--|--|--|
| Certificates, Systems, Methods                                                                                   | Please capture here info        | rmation about b    | usinesswide contact par | tners. Please name on | ie contact partner per    | responsibility. (1)    |  |  |  |
| Document administration                                                                                          | Contact partner                 |                    |                         |                       |                           |                        |  |  |  |
| Release                                                                                                    | Salutation:*<br>Title:          | Miss               | i                       | i                     | Languages                 |                        |  |  |  |
| Separal Information                                                                                              | Name:*                          | Ruchita            |                         |                       | German:                   |                        |  |  |  |
| · · ·                                                                                                    | Surname:*                       | vanarase           |                         |                       | English:                  |                        |  |  |  |
| nprint                                                                                                    | Business Division:*             | General mana       | igement 👻               |                       | Spanish:  Cher languages: |                        |  |  |  |
|                                                                                                    | Department:                     |                    |                         | i                     |                           |                        |  |  |  |
|                                                                                                    | Function:                       | E C                |                         |                       |                           |                        |  |  |  |
|                                                                                                    | Demark:                         |                    |                         |                       |                           |                        |  |  |  |
|                                                                                                    | Remark.                         |                    |                         |                       |                           |                        |  |  |  |
|                                                                                                    | Contact Information             |                    |                         |                       |                           |                        |  |  |  |
|                                                                                                    | Phone:*                         | +00 - 564          | - 4678-3356             | +49 5361 9123-45      |                           |                        |  |  |  |
|                                                                                                    | Mobile Phone:                   |                    |                         | +49 170 123 45 67     |                           |                        |  |  |  |
|                                                                                                    | Fax:*                           | 87 - 456           | - 464346707             | +49 5361 9123-99      |                           |                        |  |  |  |
|                                                                                                    | E-Mail:*                        |                    |                         |                       |                           |                        |  |  |  |
|                                                                                                    | Contact Address                 |                    |                         |                       |                           |                        |  |  |  |
|                                                                                                    | contact Address                 |                    |                         |                       |                           |                        |  |  |  |
|                                                                                                    | Company:                        | RV PVI LID         |                         |                       |                           |                        |  |  |  |
|                                                                                                    | Department P.O. Box:            |                    | -                       |                       |                           |                        |  |  |  |
|                                                                                                    | Street 1:*                      | ROAD 5, PUN        | t i                     |                       | -m                        |                        |  |  |  |
|                                                                                                    | Street 2:                       | 440506             | / DUNE                  |                       |                           |                        |  |  |  |
|                                                                                                    | State:                          | 410506             | 7 PUNE                  |                       |                           |                        |  |  |  |
|                                                                                                    | Country:*                       | India              |                         | -                     |                           |                        |  |  |  |
|                                                                                                    | (*) Fields with asterisk        | s must be filled   | 1                       |                       |                           |                        |  |  |  |
|                                                                                                    | Responsability Brand            | s / Regions        |                         |                       |                           |                        |  |  |  |
|                                                                                                    | Volkswagen                      | 2                  | Bentley                 |                       | Ducati                    |                        |  |  |  |
|                                                                                                    | Audi                            |                    | Bugatti                 |                       | Volkswagen Lig            | ht Commercial Vehicles |  |  |  |
|                                                                                                    | Seat                            |                    | Lamborghini             |                       | Scania                    |                        |  |  |  |
|                                                                                                    | Skoda                           |                    | Porsche                 |                       | MAN                       |                        |  |  |  |
|                                                                                                    | C A fring                       |                    | A nin/Denifia           |                       | Europa                    |                        |  |  |  |
|                                                                                                    | Middle- and South A             | merica             | North America           |                       | Europe                    |                        |  |  |  |
|                                                                                                    | Cancel                          |                    |                         |                       |                           | Save changes           |  |  |  |

#### 여기서는 연락처 정보를 추가로 입력해야 합니다.

별표(\*) 표시가 있는 칸은 필수 입력칸입니다. 만약 회사 내에 다른 부서가 없는 경우라면, 사업부 "총괄 관리" 입력칸에는 최고 책임자/소유주를 기입하십시오.

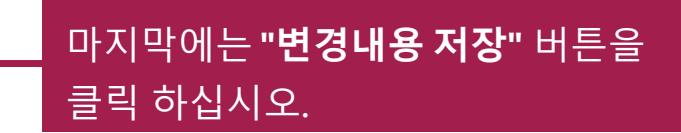

# 5단계: 공급업체 데이터베이스 – 연락처 정보

| Company data<br>Additional supplier data<br>Contact data | Your contact d<br>Supplier d | ata<br>latabase          |                       | T          |                                |
|----------------------------------------------------------|------------------------------|--------------------------|-----------------------|------------|--------------------------------|
| Ability range                                            | Please capture here f        | urther addresses, whic   | h differ from your re | gistered s | eat (1)                        |
| Document administration                                  | Further Addresses            | r.                       |                       |            |                                |
| Release                                                  |                              | Street                   | Post Code /           | City       | Country                        |
|                                                          |                              | This I                   | st contains no item.  |            |                                |
| General Information                                      |                              |                          |                       |            | Add                            |
| Imprint                                                  | Contact persons of           | f your responsibilitie   | s                     |            |                                |
|                                                          | Surname                      | <b>Business Division</b> | Phone                 | E-Mail     |                                |
|                                                          | Ruchita vanarase             | General management       | +00-564-4678-3356     | ruchita.v  | anarase@volkswagen.co.in       |
|                                                          |                              |                          |                       | _          | ■ Add                          |
|                                                          | Back                         |                          |                       | = 0        | ontinue the initial data entry |

#### 여기서는 **"변경내용 저장"** 버튼을 클릭하면, 연락처 정보 시작 페이지가 나타 납니다.

### 그렇지 않으면 **"초기 정보 입력 계속 진행…"**을 클릭해서 공급업체 데이터베이스의 다음 섹션으로 이동할 수 있습니다.

# 5단계: 공급업체 데이터베이스 – 담당 범위

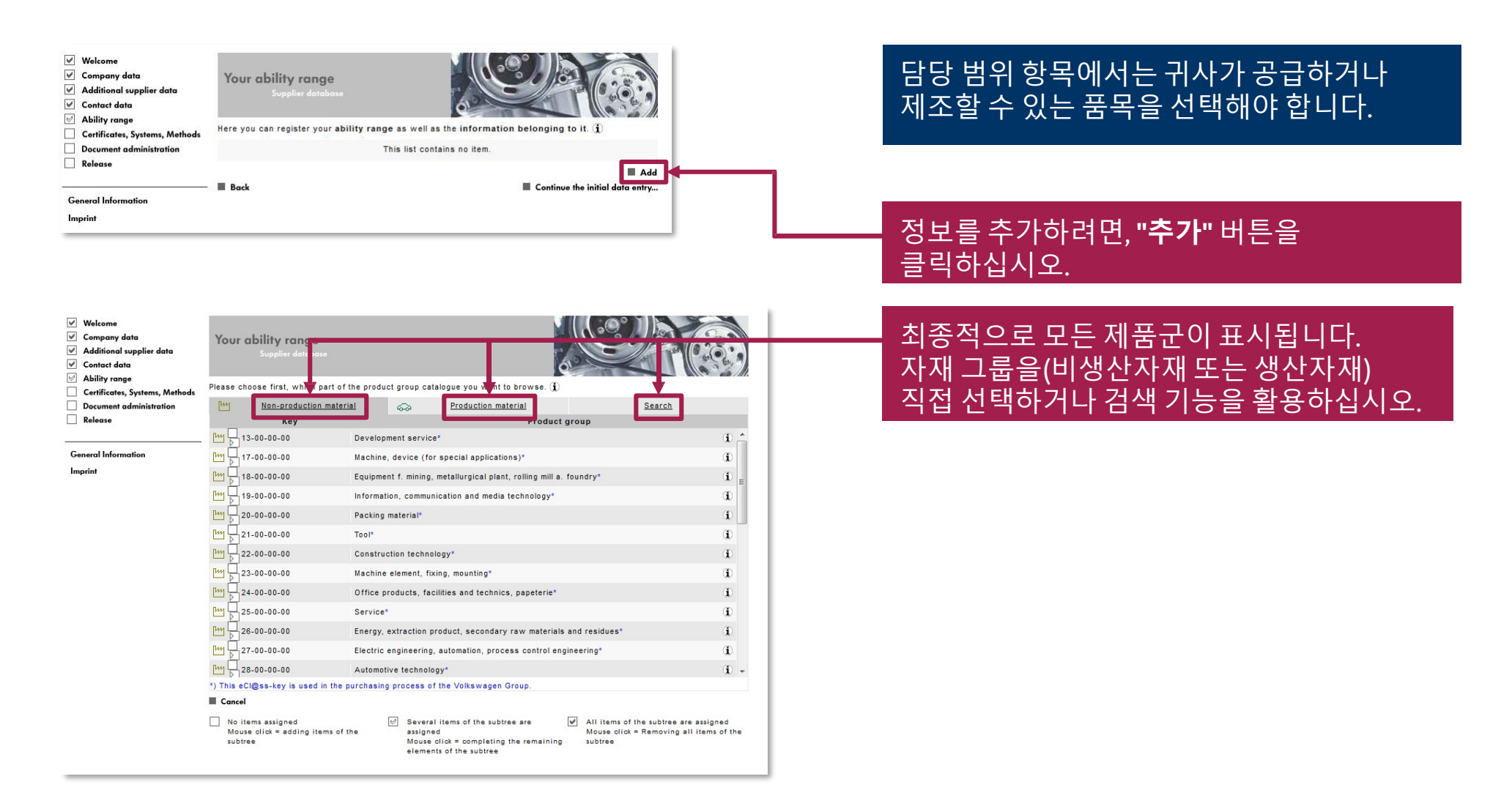

2019년 08월 20일

# 5단계: 공급업체 데이터베이스 – 담당 범위

| ſΨ           | Non-production mater                                          | ial        | \$                                            | Production material                                                             |          | Search                                                                        |                    | _ |
|--------------|---------------------------------------------------------------|------------|-----------------------------------------------|---------------------------------------------------------------------------------|----------|-------------------------------------------------------------------------------|--------------------|---|
|              | Кеу                                                           |            |                                               | Pro                                                                             | duct gro | up                                                                            |                    |   |
| ĽΨ           | 20-04-00-00                                                   | Can (pac   | ting material                                 | )*                                                                              |          |                                                                               | (I)                | * |
| ŀ'n          | 20-04-01-00                                                   | Can (plas  | tic, packing                                  | material)*                                                                      |          |                                                                               | - I                |   |
| ŀ'n          | 20-04-02-00                                                   | Can (meta  | I, packing m                                  | naterial)*                                                                      |          |                                                                               | - O                |   |
| [HY          | 20.04.03.00                                                   | <u> </u>   | la, packing a                                 | natarial)*                                                                      |          |                                                                               | ٢                  |   |
| [HY          | -04-04-00                                                     | Can (car   | dboard / pa                                   | perboard, packing mate                                                          | rial)*   |                                                                               | Ð                  |   |
| [http        | 20-04-04-01                                                   | Can (card  | board)                                        |                                                                                 |          |                                                                               | - O                |   |
| ŀŋ           | 20-04-04-90                                                   | Can (card  | board / pap                                   | erboard, packing material,                                                      | unclassi | fied)                                                                         | ) (I)              |   |
| [HY          | 20-04-90-00                                                   | Can (pac   | ing material                                  | l, other)                                                                       |          |                                                                               | - O                |   |
| ŀ'n          | 20-05-00-00                                                   | Bucket (p  | acking mate                                   | rial)*                                                                          |          |                                                                               | Ð                  |   |
| ŀ'n          | 20-06-00-00                                                   | Drum (pa   | sking materia                                 | al)*                                                                            |          |                                                                               | Œ                  |   |
| ŀ'n          | 20-07-00-00                                                   | Bottle (pa | cking materi                                  | ial)*                                                                           |          |                                                                               | Ð                  |   |
| ŀ'n          | 20-08-00-00                                                   | Hobbock    | (packing mat                                  | terial)*                                                                        |          |                                                                               | Ð                  |   |
| ŀ'n          | 20-09-00-00                                                   | Canister ( | packing mat                                   | terial)*                                                                        |          |                                                                               | - O                | - |
| *) Thi       | s eCl@ss-key is used in the p                                 | ourchasing | process of t                                  | the Volkswagen Group.                                                           |          |                                                                               |                    |   |
| Ca           | ncel                                                          |            |                                               |                                                                                 |          |                                                                               |                    |   |
| N<br>N<br>SI | o items assigned<br>louse click = adding items of t<br>ubtree | the        | Several i<br>assigned<br>Mouse cl<br>elements | items of the subtree are<br>I<br>lick = completing the rema<br>s of the subtree | <b>√</b> | All items of the subtree are as:<br>Mouse click = Removing all ite<br>subtree | signed<br>ms of th | e |

#### 본 표시칸을 클릭해서 체크하게 되면, 트리 구조가 열립니다. 트리 구조의 최말단에서는 기어 휠 아이콘이 있는 표시칸이 나타납니다.

목록에 소재 그룹을 추가하려면, 해당 제품 키 옆에 있는 빈 표시칸을 클릭합니다.

소재 그룹은 한 번에 하나씩만 추가할 수 있습니다.

2019년 08월 20일

공개자료 I ÖFFENTLICH

# 5단계: 공급업체 데이터베이스 – 담당 범위

| <ul> <li>Additional supplier data</li> <li>Contact data</li> <li>Al illumentaria</li> </ul> | Your ability range<br>Supplier database                                                  |                          |                                                                                             |          |  |  |  |
|---------------------------------------------------------------------------------------------|------------------------------------------------------------------------------------------|--------------------------|---------------------------------------------------------------------------------------------|----------|--|--|--|
| <ul> <li>Ability range</li> <li>Certificates, Systems, Methods</li> </ul>                   | Here you can register your ability range as well as the information belonging to it. (1) |                          |                                                                                             |          |  |  |  |
| Document administration                                                                     | General Abilities                                                                        |                          |                                                                                             |          |  |  |  |
| Release                                                                                     | Em 20-00-00-00                                                                           | Packing material*        |                                                                                             | (II)     |  |  |  |
|                                                                                             | Ling 20-04-00-00                                                                         | Can (packing material)*  |                                                                                             | (I)      |  |  |  |
| General Information                                                                         | Em 20-04-04-00                                                                           | Can (cardboard / paper   | rboard, packing material)*                                                                  | (I)      |  |  |  |
| mprint                                                                                      | 20-04-04-0                                                                               | 1 Can (cardboard)        |                                                                                             | Œ        |  |  |  |
|                                                                                             | *) This eCl@ss-key is used in t                                                          | the purchasing process o | of the Volkswagen Group.                                                                    |          |  |  |  |
|                                                                                             | Several items of the subtr<br>Mouse click = Removing a<br>the subtree                    | ree are assigned 🛛 🗐     | All items of the subtree are assigned<br>Mouse click = Removing all items of the<br>subtree |          |  |  |  |
|                                                                                             |                                                                                          |                          |                                                                                             | 🔳 Add    |  |  |  |
|                                                                                             | Back                                                                                     |                          | Continue the initial dat                                                                    | ta entry |  |  |  |

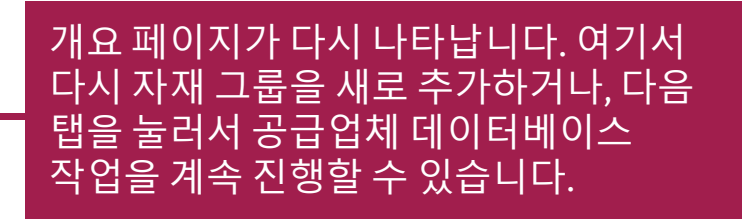

2019년 08월 20일

# 5단계: 공급업체 데이터베이스 – 인증서, 시스템, 방식

| Company data     Additional supplier data     Contact data | Your certi                      | ticates, systems, method<br>pplier database | s                            | F                        |  |  |  |
|------------------------------------------------------------|---------------------------------|---------------------------------------------|------------------------------|--------------------------|--|--|--|
| Ability range     Certificates, Systems, Methods           | Please insert he and patents () | ere information about businesswi            | de certificates, systems, me | thods, innovations       |  |  |  |
| Document administration                                    | Certificates                    |                                             |                              |                          |  |  |  |
| Release                                                    | Туре                            | Certifying Agency                           | Certification Exp. Date      | Description              |  |  |  |
|                                                            |                                 | This list co                                | ntains no item.              |                          |  |  |  |
| General Information                                        |                                 |                                             |                              | Add                      |  |  |  |
| mprint                                                     | IT Systems a                    | nd methods                                  |                              |                          |  |  |  |
|                                                            | Area Description                |                                             |                              |                          |  |  |  |
|                                                            | This list contains no item      |                                             |                              |                          |  |  |  |
|                                                            |                                 |                                             |                              |                          |  |  |  |
|                                                            |                                 |                                             |                              | Add                      |  |  |  |
|                                                            | Laboratory an                   | nd testing facilities                       |                              |                          |  |  |  |
|                                                            | Туре                            | Description                                 |                              | since                    |  |  |  |
|                                                            |                                 | This list co                                | ntains no item.              |                          |  |  |  |
|                                                            |                                 |                                             |                              | 🔳 Add 💻                  |  |  |  |
|                                                            | Innovations a                   | ind patents                                 |                              |                          |  |  |  |
|                                                            | Туре                            | Description                                 |                              | since                    |  |  |  |
|                                                            |                                 | This list co                                | ntains no item.              |                          |  |  |  |
|                                                            |                                 |                                             |                              | Add                      |  |  |  |
|                                                            | =                               |                                             |                              |                          |  |  |  |
|                                                            | Back Back                       |                                             | Continu                      | e the initial data entry |  |  |  |

Your certificates, systems, methods

Certificate

Certificate no.:\* Description:

Certifying Agency:

(\*) Fields with asterisks must be filled

Certification Date: Certification Exp. Date:\*

Type:

Level:

Cancel

Please capture here your businesswide certificates. (1

AVSQ

-- no selection -- -

#### 여기에서는 인증서, 시스템 및 방식을 입력할 수 있습니다.

문서를 업로드하는 것은 불가합니다. 문서의 경우 선택 항목인 "문서 관리" 메뉴를 통해 업로드할 수 있습니다.

본 탭은 정보 입력 시에만 사용할 수 있습니다.

#### 입력 페이지를 열려면, 해당 제목 아래에 있는 **"추가"** 버튼을 클릭하십시오.

| "변경내용 저장"을 누르면, | 입력된 내용이 |
|-----------------|---------|
| 저장됩니다.          |         |

2019년 08월 20일

✓ Welcome✓ Company data

Release

Imprint

Additional supplier data
 Contact data
 Ability range

Document administration

**General Information** 

Certificates, Systems, Methods

•

Save changes

# 5단계: 공급업체 데이터베이스 – 문서 관리

|                                                                           | No documents have been uploaded.                                                                          | initial data entry |  |  |  |  |
|---------------------------------------------------------------------------|----------------------------------------------------------------------------------------------------|--------------------|--|--|--|--|
|                                                                           | Document type: Please select<br>Valid until: dd.mm.yyyy<br>Document path: Browse No file selected. Uploed |                    |  |  |  |  |
|                                                                           | Brand/region-specific documents                                                                           |                    |  |  |  |  |
|                                                                           |                                                                                                    | Change             |  |  |  |  |
|                                                                           | Questionnaire Risk Management                                                                             |                    |  |  |  |  |
| Imprint                                                                   | Volkswagen Group Italia                                                                                   |                    |  |  |  |  |
| General Information                                                       | Seat                                                                                                    |                    |  |  |  |  |
|                                                                           | Volkswagen                                                                                                |                    |  |  |  |  |
| Release                                                                   | You supply the following Volkswagen Group brands or regions:                                              |                    |  |  |  |  |
| Document administration                                                   | Brands/regions selection                                                                                  |                    |  |  |  |  |
| <ul> <li>Ability range</li> <li>Contificator, Systems, Mathada</li> </ul> | Please upload documents for the pertinent brands and regions here $(\mathbf{j})$                          |                    |  |  |  |  |
| ✓ Contact data                                                            |                                                                                                    |                    |  |  |  |  |
| <ul> <li>Company data</li> <li>Additional supplier data</li> </ul>        | Document administration<br>Supplier database                                                              | 11                 |  |  |  |  |
| Welcome                                                                   |                                                                                                    |                    |  |  |  |  |

### 여기서는 다양한 문서를 업로드할 수 있습니다. 모든 문서는 사용자의 임의 선택사항이므로 문서 업로드의 경우 필수는 아닙니다.

# 5단계: 공급업체 데이터베이스 – 문서 관리

| Please upload documents for the pertinent brands and regions here $(\mathbf{\hat{i}})$ |        |
|----------------------------------------------------------------------------------------|--------|
| Brands/regions selection                                                               |        |
| You supply the following Volkswagen Group brands or regions:                           |        |
| Volkswagen                                                                             |        |
| Seat Seat                                                                              |        |
| Volkswagen Group Italia                                                                |        |
| Questionnaire Risk Management                                                          |        |
|                                                                                        | Change |

| Welcome<br>Company data<br>Additional supplier data<br>Contact data | Document adr                                                                                                    | ninistration                                                                                                    |                                                                                                    | 11                                       |  |  |  |
|---------------------------------------------------------------------|----------------------------------------------------------------------------------------------------|----------------------------------------------------------------------------------------------------|----------------------------------------------------------------------------------------------------|------------------------------------------|--|--|--|
| Ability range<br>Certificates, Systems, Methods                     | Please upload documents for the pertinent brands and regions here $(\mathbf{I})$                                                                                                    |                                                                                                    |                                                                                                    |                                          |  |  |  |
| Document administration                                             | Brands/regions selection                                                                                                    |                                                                                                    |                                                                                                    |                                          |  |  |  |
| Release<br>ieneral Information                                      | You supply the follo<br>Volkswagen<br>V Seat<br>Volkswagen G                                                                                                    | owing Volkswagen Group brand                                                                                                    | s or regions:                                                                                          |                                          |  |  |  |
|                                                                     |                                                                                                    | Risk Management                                                                                                    |                                                                                                    |                                          |  |  |  |
|                                                                     |                                                                                                    |                                                                                                    |                                                                                                    | III Channe                               |  |  |  |
|                                                                     | Brand/region_specific documents                                                                                                    |                                                                                                    |                                                                                                    |                                          |  |  |  |
|                                                                     | Always required:<br>A copy of the c<br>Sank details or<br>Finance and any<br>Finance and any<br>Conditionally requi<br>Certificate ISO<br>Control computed<br>Certificate Computed<br>Control for up<br>personal data<br>Credit process | empany's extract from the Trade Ri<br>Inted on Bank latterhead<br>(anformation DA<br>Guisse (GEAT) BA<br>read:<br>15 16949 - Par delivery of production<br>15 16949 - Par delivery of production<br>2011 - Par delivery of production<br>patient with reference to personal<br>- For delivery of production materia | sgisler<br>on material<br>on material<br>China, for vehicles for<br>fala (SEAT) - in the even<br>I 124 | the chinese market<br>at of reference to |  |  |  |
|                                                                     | Upload a new docu                                                                                                    | ment:                                                                                                    |                                                                                                    |                                          |  |  |  |
|                                                                     | Valid until:                                                                                                    | Please select<br>dd.mm.yyyy                                                                                                    |                                                                                                    | •                                        |  |  |  |
|                                                                     | Document path:                                                                                                    | Browse No file selected.                                                                                                    | Upload                                                                                                 |                                          |  |  |  |
|                                                                     | No documents have been uploaded.                                                                                                    |                                                                                                    |                                                                                                    |                                          |  |  |  |
|                                                                     | III Back                                                                                                    |                                                                                                    | II Contin                                                                                              | a the faithful data actor                |  |  |  |

여기서는 각 브랜드별 및 지역별에 따른 다양한 문서 업로드를 진행할 수 있습니다.

예를 들어 "폭스바겐"을 선택하면, 회사 소개 문서를 업로드할 수 있습니다.

하지만 "시트" 및/또는 "폭스바겐 이탈리아"와 같이 특정되는 경우라면, 다양한 관련 문서를 반드시 필수적으로 업로드해야 합니다.

그렇다고 해서 불특정하게 선택할 필요는 없으며, 이러한 선택이 향후의 사업 관계에 영향을 미치지는 않습니다.

A K T I E N G E S E L L S C H A F T

## 5단계: 공급업체 데이터베이스 – 릴리스

| ] Welcome<br>] Company data<br>] Additional supplier data<br>] Contact data              | Your company registration<br>Supplier database                                                                                                    |
|------------------------------------------------------------------------------------------|----------------------------------------------------------------------------------------------------|
| Ability range     Certificates, Systems, Methods     Document administration     Release | You have sucessfully accomplished step 5 of the registration (Filling of the Supplier Database).<br>Please proceed to step 6 (Designation of a platform CompanyAministrator) in order to complete<br>the registration process. |
| General Information                                                                      | Back Complete                                                                                                    |

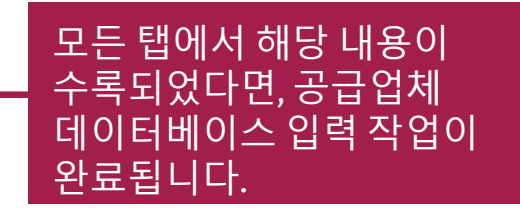

| The supplier database will be closed automatically and redirects you back to the "following process" of your registration. | l |
|----------------------------------------------------------------------------------------------------|---|
|                                                                                                    |   |

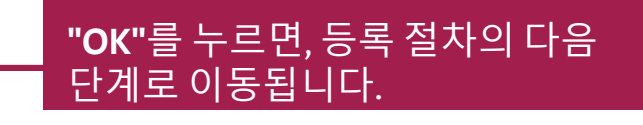

OK

#### 

6단계: 회사 관리자 생성

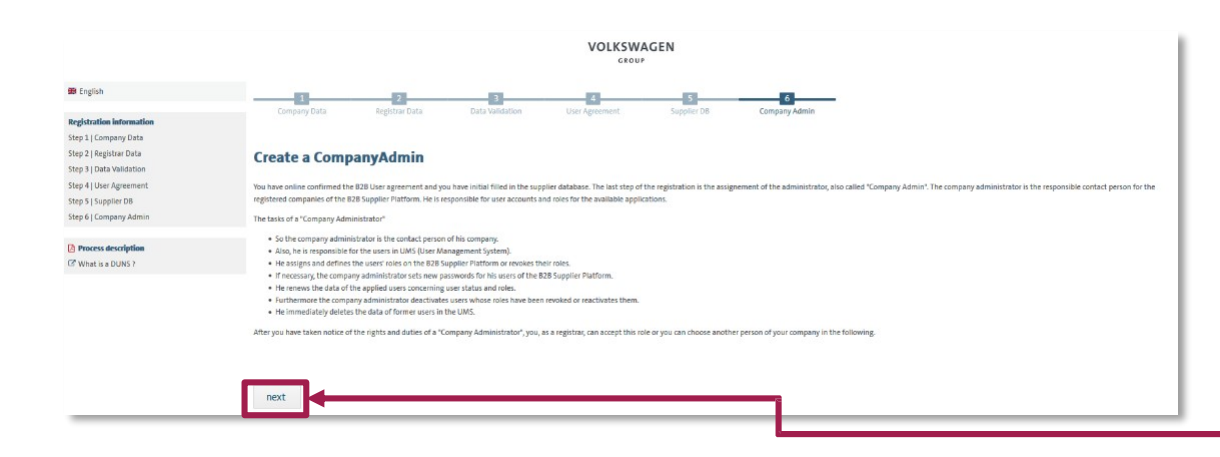

#### 최종 단계에서는 관리 플랫폼 업무를 담당하게 될 회사 관리자를 지정해야 합니다.

#### 해당 정보 입력을 위해 "**다음"**을 클릭하십시오.

## 6단계: 회사 관리자 생성

|                                                                           | VOLKSWAGEN               |                     |                  |                |             |                       |         |
|---------------------------------------------------------------------------|--------------------------|---------------------|------------------|----------------|-------------|-----------------------|---------|
| 🖀 English                                                                 |                          | 2                   | 3                | 4              | 5           | 6                     | -       |
| Registration information<br>Step 1   Company Data                         | Company Data             | Registral Data      | Data Validation  | User Agreement | supplier Do | Company Aumin         |         |
| Step 2   Registrar Data<br>Step 3   Data Validation                       | Create a Comp            | anyAdmin            |                  |                |             |                       |         |
| Step 4   User Agreement<br>Step 5   Supplier D8<br>Step 6   Company Admin | Company Information      |                     |                  |                |             |                       |         |
| and all combined commission                                               | Company DUNS Number      | 99-917-5557         |                  |                | Cor         | npany Name            |         |
| Process description                                                       | Company address          |                     |                  |                | Cor         | npany P.O. Box Zip    |         |
| US What is a DUNS ?                                                       | Company P.O. Box         |                     |                  |                | Cor         | npany ZIP/Postal Code |         |
|                                                                           | Company city             |                     |                  |                | Cor         | npany country         | Germany |
|                                                                           | Company telephone        |                     |                  |                | Cor         | npany fax             |         |
|                                                                           | Company E-Mail           |                     |                  |                |             |                       |         |
|                                                                           | Registrar Information    |                     |                  |                |             |                       |         |
|                                                                           | User-ID                  | D965369             |                  |                | Ger         | nder                  | male    |
|                                                                           | First name               | Max                 |                  |                | Las         | t name                |         |
|                                                                           | Telephone                |                     |                  |                | Fax         |                       |         |
|                                                                           | Department               |                     |                  |                | E-N         | lail                  |         |
|                                                                           | Your preferred language  | German              |                  |                |             |                       |         |
|                                                                           | CompanyAdmin Information | 0                   |                  |                |             |                       |         |
|                                                                           | Registrar becomes Comp   | anyAdmin 🔿 Create a | new CompanyAdmin |                |             |                       |         |
|                                                                           | Submit                   |                     |                  |                |             |                       |         |

#### 등록 관리자 본인을 동시에 회사 관리자로 지정하거나, 다른 사람을 회사 관리자로 지정할 수 있습니다.

등록 관리자를 회사 관리자로 지정하려면, "등록 관리자를 회사 관리자로 지정" 표시칸을 클릭한 후 "제출"을 누르십시오.

다른 사람에게 회사 관리자 업무를 위임하려면, "새로운 회사 관리자 생성" 표시칸에 표시한 후 "제출"을 클릭하십시오. 새로운 입력 화면이 열리게 되고, 여기에 회사 관리자로 지정될 사람의 인적 정보를 입력해야 합니다.

AKTIENGESELLSCHAFT

# 등록 완료

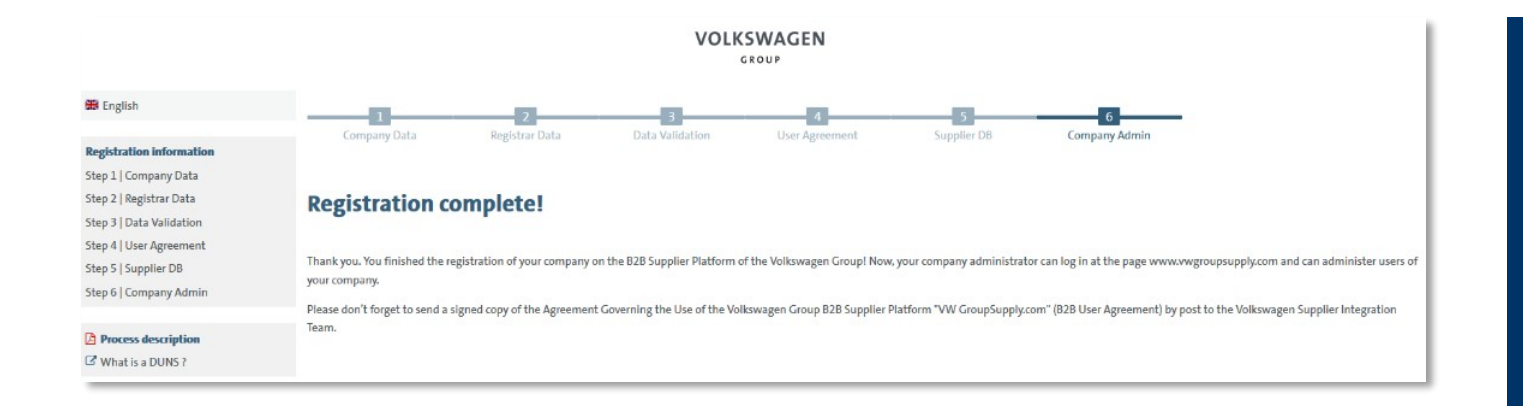

6단계까지 모두 성공적으로 완료하게 되면, "등록 완료" 메시지가 나타납니다.

플랫폼으로 들어가려면, 다음의 홈페이지를 다시 여십시오:

www.vwgroupsupply.com

# 공급업체 통합관리팀 소재지, 연락 방법: <u>www.vwgroupsupply.com</u> > 도움말

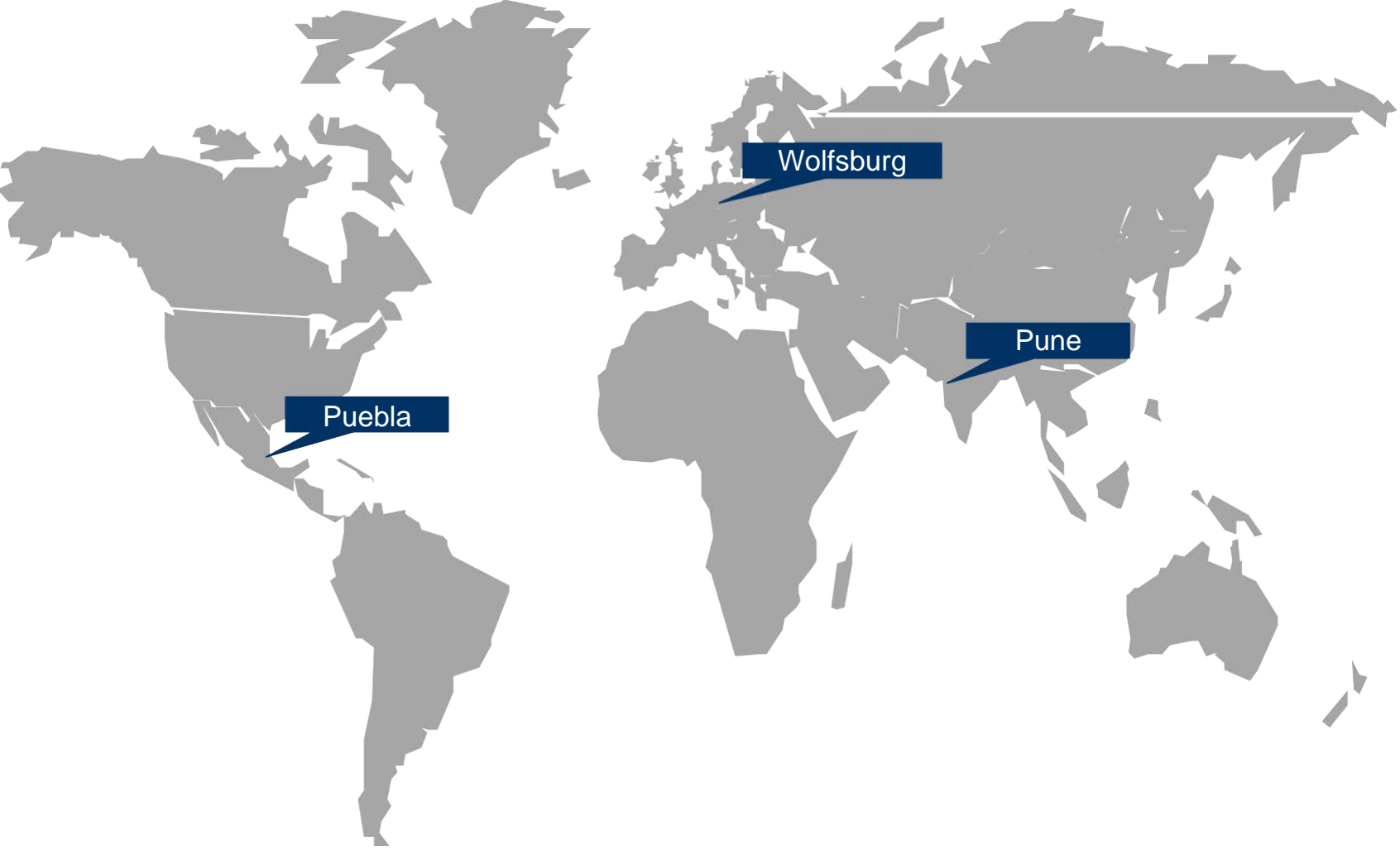

2019년 08월 20일

A-GKBS-B I KI. 3.2 - 35년 I 카피 0.1 - 최대 2년 I

공개자료 I ÖFFENTLICH